# User's Manual

## SAFETY INSTRUCTIONS

1.Make sure your battery has enough voltage for the controller to recognize the battery type before first installation

2. The battery cable should be as short as possible to minimize loss. 3. The controller is applicable to various lead-acid batteries (including openings, seals, gels, etc.). If you charge other batteries, you must be familiar with the battery characteristics and set the appropriate charging parameters. For example: charge 12V lithium battery, inhibit the output protection setting 9.5V. full of protection 12.2V, start charging voltage 11.5V when the battery drops, 4. The charge regulator is only suitable for , regulating solar modules Never connect another charging source to the charge regulator...

1.industrial-grade master chip, 16 AD sampling accuracy, temperature, charging current discharge current accurate real-time display, power generation at a glance 2. Automatic focusing MPPT tracking charging, high charging efficiency, non-stop detection during charging, bidirectional focusing tracking,

3. Jarge-screen LCD display, adjustable charging and discharging parameters. Ultra-wide charge and discharge adjustable, as long as you understand the characteristics of the battery set its corresponding charging parameters, you can charge a battery. When the output is off, the time can be adjusted, which is more convenient (on the market, there is no point adjustment)

4.a complete three-phase charge management, effectively protect the battery, the battery is more durable

5. built-in overheating, overcurrent, short circuit, open circuit protection, reverse connection protection, when the fault is eliminated, the controller automatically recovers, does not damage the device.

6.bidirectional MOS tube anti-backflow circuit, high-power charging mode, ultra-low heat. 7.R5.0 solar charging DC plug, R5.0 DC lamp output DC plug, convenient connection.

### LCD DISPLAY/KEY

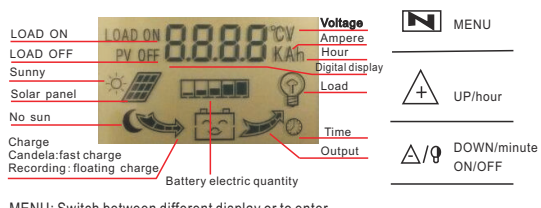

MENU: Switch between different display or to enter.

UP : press to increase value.

DOWN: Press to decrease value.

1. Connect the battery to the charge regulator-plus and minus. 2.Connect the photovoltaic module to the regulator-plus and minus. 3.Connect the consumer to the charge regulator-plus and minus.

### The reverse order applies when deinstalling!

An improper sequence order can damage the controller!

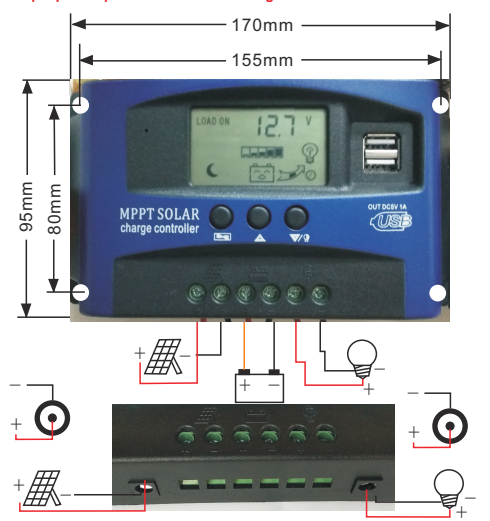

### **DISPLAY/SEETING**

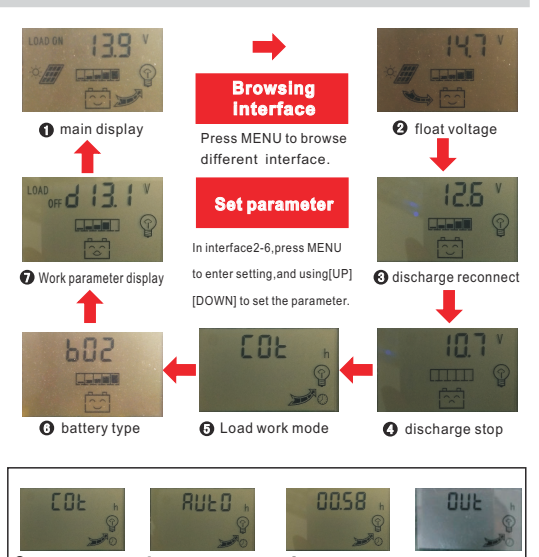

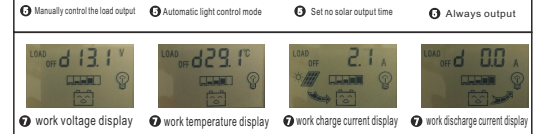

### Setting Description:

1. the main interface Press the menu button, select the interface to adjust the corresponding parameters, set the working status of the device. 2. Working mode of the load Cot manually controls the load output Auto

automatic light control mode 00:58 Sets no solar light output time.

3. Set real-time working status d13.1V display battery voltage value load output current display.

d29.1℃ temperature display

d2.1 A solar charging flow shows that high current charging and charging arrows flow fast, and current flows slowly. The d0.0A output load current shows that the large current discharge

discharge arrow flows fast and the current flows slowly

### FROUBLE SHOOTING

| Situation               | Probable cause                          | Solution                                                   |
|-------------------------|-----------------------------------------|------------------------------------------------------------|
| Charge icon not on      | Solar panel opened                      | Reconnect                                                  |
| when sunny              | or reversed                             |                                                            |
| Load icon off           | Mode setting wrong                      | Set again                                                  |
|                         | Battery low                             | recharge                                                   |
| Load icon slow flashing | Over load                               | Reduce load watt                                           |
| Load icon fast flashing | Short circuit protection                | Auto reconnect                                             |
| Power off               | Low Battery voltage<br>/reverse         | Check battery/connection                                   |
| Suddenly not charging   | Solar energy disappears,<br>only arrows | Overheat protection, selfre<br>-covery of temperature drop |

| MODEL                 | BL912A                                             | BLS | 12B | BL912C | BL912D | BL912E |
|-----------------------|----------------------------------------------------|-----|-----|--------|--------|--------|
| Batt voltage          | 12V/24V auto adapt                                 |     |     |        |        |        |
| Charge current        | 20A                                                | 30  | A   | 40A    | 50A    | 60A    |
| Discharge current     | 10A                                                | 10  | A   | 20A    | 20A    | 30 A   |
| Solar panel voltaget  | 12V with 18V solar panel, 24V with 36V solar panel |     |     |        |        |        |
| Full voltage          | lithium battery                                    |     | В   | o2 Gel | Bo31   | flood  |
|                       | 12.2V 1                                            |     | 14. | 2V     | 14.6V  |        |
| Float                 | 13.7V(defaul,adjus table)                          |     |     |        |        |        |
| Discharge stop        | 10.7V(defaul,adjus table)                          |     |     |        |        |        |
| Discharge reconnect   | 12.6V(defaul,adjus table)                          |     |     |        |        |        |
| Self-consume          | <10mA                                              |     |     |        |        |        |
| USB output            | 5V/2A Max                                          |     |     |        |        |        |
| Operating temperature | -35~+60°C                                          |     |     |        |        |        |
| Size/Weight           | 170*92*45/450g                                     |     |     |        |        |        |

\* The red font marking voltage only corresponds to 12V system if using 24V system, it is twice the parameter value of 12V

### The non-Chinese version is a GPS-specific chip working method, and the product does not have this function (only available in the customized version)

1. Click the device number cloud allocation 豪 设备号云分配 option in the software My page:

2. On the assignment interface, click Scan Device and Device Number, shoot a QR code or manually enter the device number or module number

3. After the input is complete, click the bind button to bind: 设备号云分配 设备号云分

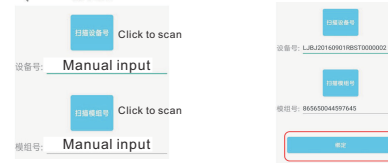

1. Scan the QR code on your mobile phone and enter https: //www.iappstore.com/cvnv to download and install the software. Enter the installation password 86780350. Apple users can search for "zencloud" in the AppStore 2. The mobile phone scans the QR code of the machine. adds the device, and enters the device name to facilitate the operation of multiple devices and multiple projects. 3. Support one mobile phone to monitor multiple devices. or multiple mobile phones to monitor one device, which is

convenient for management operation and improves work efficiency. 4. Click Install Register to login. After successful registration, enter the interface and click Add Smart Module

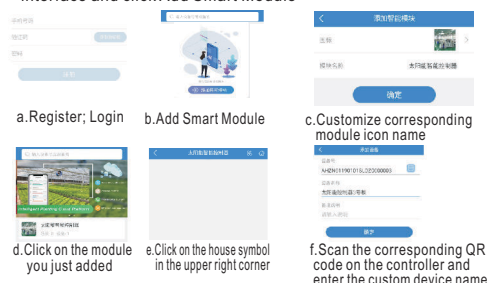

1. When the solar controller is powered on, the corresponding data can be updated in real time 数据监测

| \$3,16,00,00 | 人口不至于工作行   | 化固红的 战田热管       |                                                                                                    |  |  |  |  |  |
|--------------|------------|-----------------|----------------------------------------------------------------------------------------------------|--|--|--|--|--|
| Ŷ            | 电池电压(V)    | 12.50           | The current battery voltage value of the device.<br>The display range is 9.0V-15V.                                                                         |  |  |  |  |  |
| 2            | 充电电流(A)    | 0.00            | The current charging current value of the solar pane<br>The current value display range is 0-120A, which<br>depends on the charging current of the device. |  |  |  |  |  |
| Â            | 放电电流(A)    | 0.30            | The current discharge current value of the device<br>The current value display range is 050A, which<br>depends on the discharge current of the device.     |  |  |  |  |  |
|              | 温度(*C)     | 22.60           | The current ambient temperature of the device,<br>when not used for charging and discharging,<br>as a thermometer.                                         |  |  |  |  |  |
|              | 太阳能工作电压()  | 夜晚              | Solar panel charging monitoring, detection is night or day, convenient for remote operation.                                                               |  |  |  |  |  |
| <u>.</u>     | 负载工作状态()   | 打开              | The output status of the current load is convenient for remote operation.                                                                                  |  |  |  |  |  |
| 2. So        | lar contro | ller remote cor | ntrol adjustment                                                                                                    |  |  |  |  |  |
| 数据监测         | 远程控制       | 定值控制 设备预警       |                                                                                                    |  |  |  |  |  |

### 2. Sol

â

Â

TA.

۲

Ĩ1 1锂电池

由油出型

定时时间

定时时间(5

-0

充满由压

输出模式

0千校模式

截至电压

| 制 定值控制 设备预警                  | -                                                                                                    |
|------------------------------|----------------------------------------------------------------------------------------------------|
| (與定<br>2股体电池<br>31日酸电池       | Use battery type settings: 1, lithium battery, 2, gel battery, 3, lead-acid battery                                                                                                    |
| Bt) 0.00 Bt                  | It is effective in timing output mode. Turn off the light by the hour after no sunlight, the range is 0-23 hours.                                                                                                    |
| 钟)15.00 确定                   | Effective in timing output mode, turn off the light by minute after no sunlight, the range is 0-59 minutes.                                                                                                    |
| 13.500 附定                    | Set the battery's full voltage value to prevent over<br>charging damage to the battery. The setting range<br>is 12.0 15.0V. You can also automatically select the                                                                  |
| 确定<br>先控模式) (沃思龙对输出) (3一直输出) | appropriate parameters when the battery is selected.<br>Set the use mode of the load. O manual control load<br>output, 1 automatic light control mode, 2 load output when<br>there is no sunlight, 3 always output four use states |
| 10.700 舱定                    | Set the battery's over-discharge voltage value to                                                                                                    |

setting range is 9.0--12.0V. You can also choose the battery to automatically select the appropriate parameters